# Manual Ocorrências Status

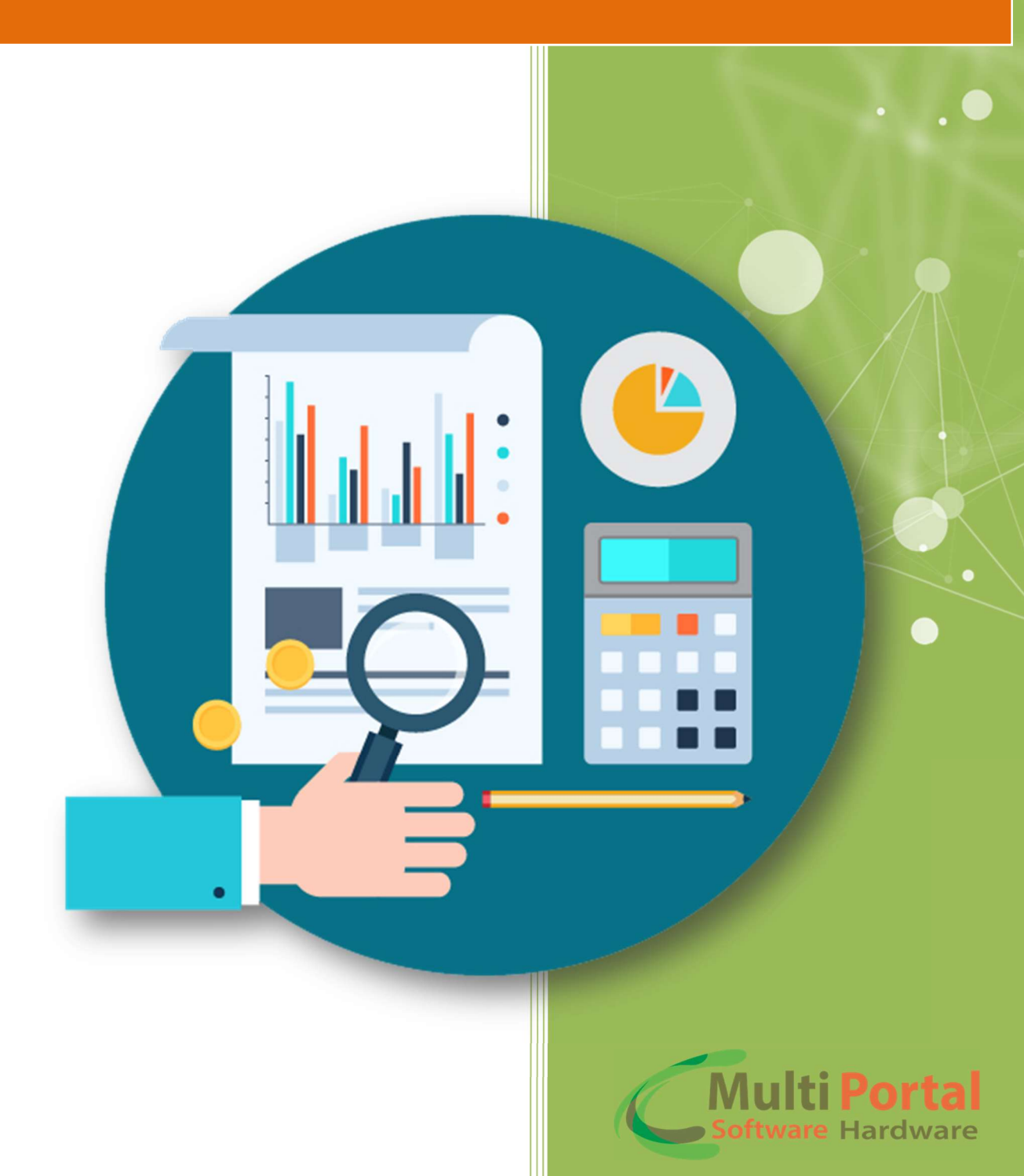

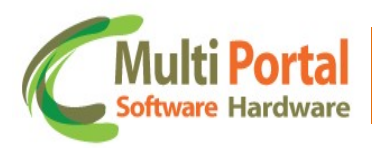

## Sumário

| Apresentação          | 2 |
|-----------------------|---|
| Home                  | 2 |
| Definição do Idioma   | 3 |
| Ocorrências Status    | 4 |
| Editar Registro       | 4 |
| Visualizar Panorâmica | 5 |
| Deletar o Registro    | 6 |
| Parâmetros            | 7 |
| Contatos Multi Portal | 9 |

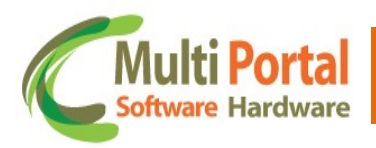

## Apresentação

Prezado usuário, agradecemos a escolha de um produto da Multi Portal.

A Multi Portal é focada no desenvolvimento de hardware e software com alta tecnologia para seguimento de rastreamento.

O Manual de usuário é o guia que vai lhe permitir o uso de forma correta, fornecendo as condições necessárias para o melhor desempenho. Leia o manual atentamente e siga corretamente as instruções de uso do produto e mantenha-o ao seu alcance para eventuais dúvidas.

Para maiores esclarecimentos que não constam neste manual, entre em contato com nosso SAC através do telefone **(11) 4055-1410**, onde profissionais aptos estão à sua disposição.

# Home

Prezado usuário, através do e-mail você receberá um link da Multi Portal para acesso ao software, nesse e-mail consta a senha padrão que deve ser alterada após o primeiro acesso.

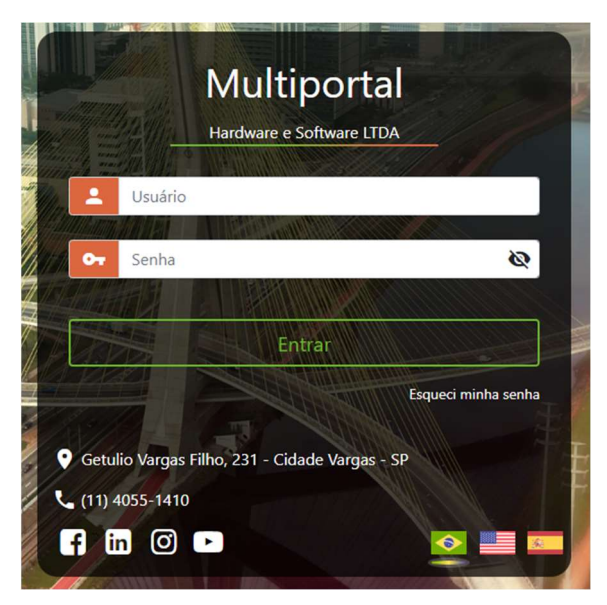

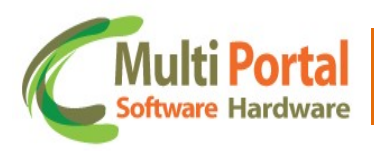

## Definição do Idioma

O software da Multi Portal é disponibilizado em três idiomas:

- ✓ Português (Brasil)
- ✓ English (United States)
- ✓ Español

Para selecionar o idioma basta clicar sobre seta ao lado do campo Língua e

selecionar a língua desejada conforme ilustra a imagem abaixo:

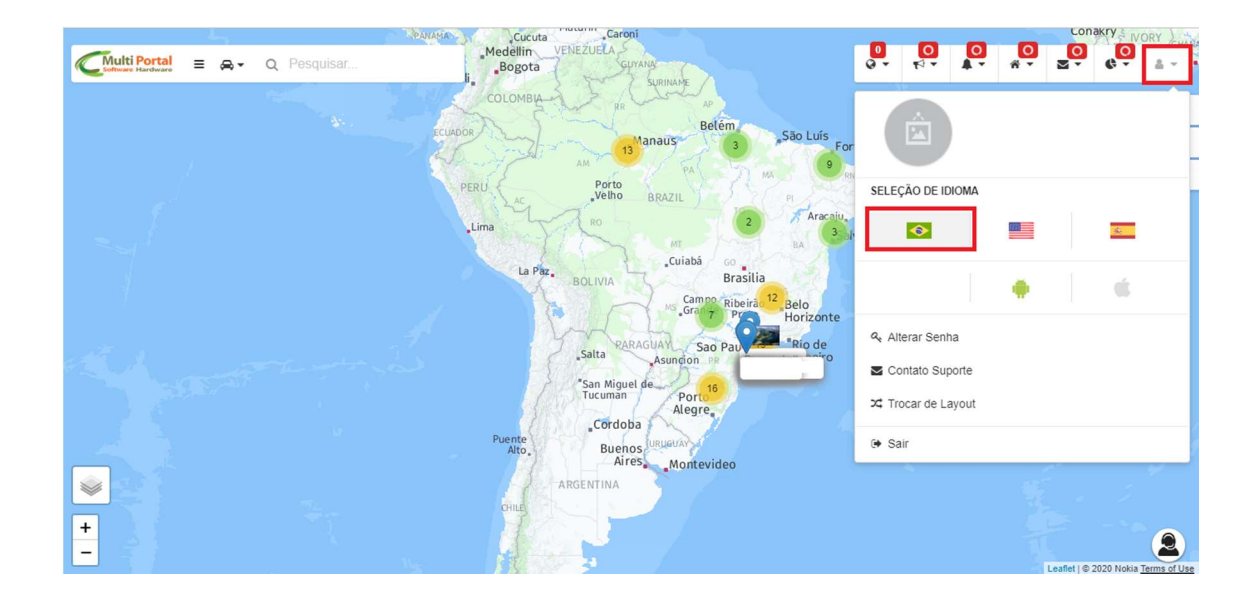

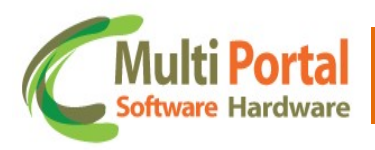

## **Ocorrências Status**

Este menu é destinado para visualizar o status de cada ocorrência do portal.

Além disso, este menu também possibilita a exclusão de ocorrências em massa, isto é, efetuar a exclusão de ocorrências com o status em aberto, andamento entre outros.

O usuário também poderá utilizar este menu para excluir todas as ocorrências do portal de uma só vez, caso seja necessário.

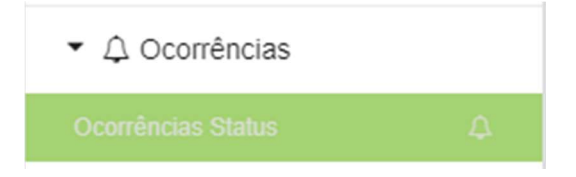

## **Editar Registro**

Essa ação permite editar o registro da ocorrência no menu:

| Ocorrência Status | 5             |         |                    | Novo 🔎 Pesqu     | iisar 🝼 Limpar   | ኞ Parâmetros | Relatório er    | m lote |
|-------------------|---------------|---------|--------------------|------------------|------------------|--------------|-----------------|--------|
| Ações             | Número        | Veículo | Status/Finalização | Data Ocorrência  | Data Evento      | Data Retorno | Status<br>Prop. | Últ    |
| Editar Registr    | 31606614<br>o | HIBRIDO | Aberto             | 01/11/2022 08:50 | 01/11/2022 08:42 |              |                 | PR     |

Através desta aba o usuário poderá editar determinadas informações entre as abas *Dados Gerais, Acompanhamento da Ocorrência* e *Imagens*.

\*De acordo com o andamento/tratativa da ocorrência, altere o status do cadastro. Lembre-se de clicar em **Atualizar** sempre que editar ou alterar qualquer dado do cadastro.

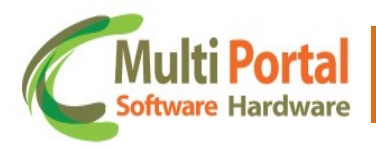

#### Visualizar Panorâmica

Essa ação serve para visualizar o veículo no mapa, para visualizar as posições no momento da ocorrência.

| Ocorrência Status |                           |         |                    | Novo 🔎 Pesqu     | iisar 🝼 Limpar   | 🂝 Parâmetros | 📒 Relatório en  | n lote |
|-------------------|---------------------------|---------|--------------------|------------------|------------------|--------------|-----------------|--------|
| Ações             | Número                    | Veículo | Status/Finalização | Data Ocorrência  | Data Evento      | Data Retorno | Status<br>Prop. | Ú      |
| 🖉 🕤 🗑             | 31606614<br>ar Panorâmica | HIBRIDO | Aberto             | 01/11/2022 08:50 | 01/11/2022 08:42 |              |                 | Pf     |

Irá abrir o mapa, onde será possível fazer a visualização das posições:

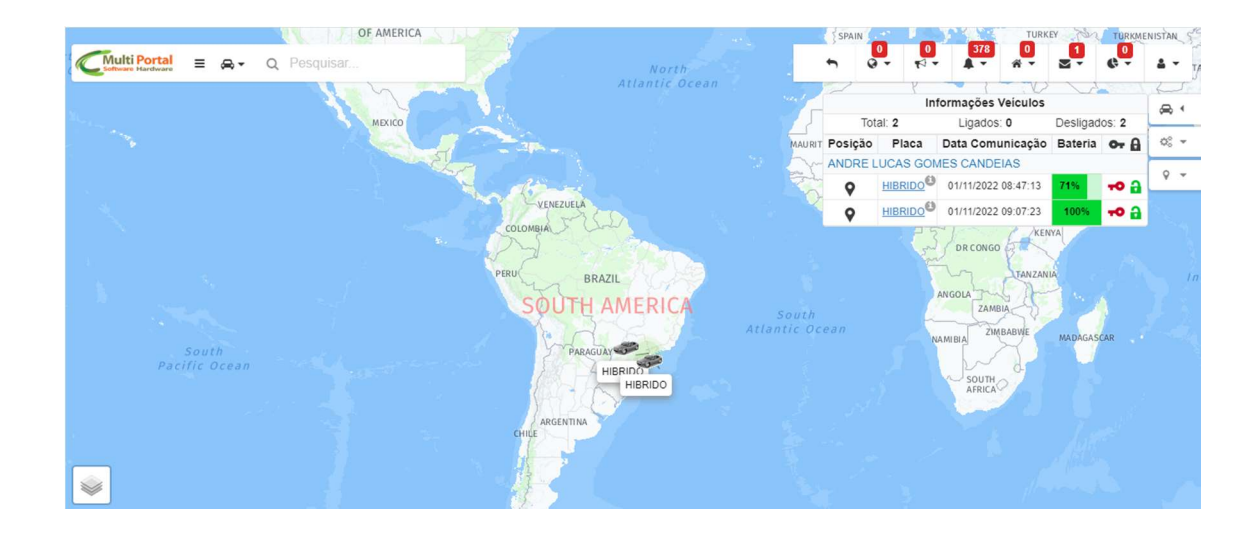

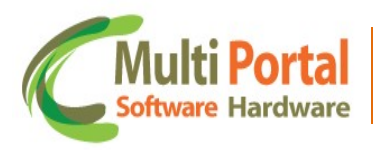

### **Deletar o Registro**

Esta ação é destina para efetuar a exclusão do cadastro da Ocorrência Status.

| Ocorrência Status |                                |         |                    | Novo 🔎 Pesqu     | isar 🝼 Limpar    | 🂝 Parâmetros | 📒 Relatório er  | n lote |
|-------------------|--------------------------------|---------|--------------------|------------------|------------------|--------------|-----------------|--------|
| Ações             | Número                         | Veículo | Status/Finalização | Data Ocorrência  | Data Evento      | Data Retorno | Status<br>Prop. | Últ    |
| 2 6 🗊             | 31606614<br>Deletar o registre | HIBRIDO | Aberto             | 01/11/2022 08:50 | 01/11/2022 08:42 |              |                 | PR     |

Para deletar, basta confirmar a exclusão do cadastro com o clique em OK.

| Contware Hardware | ≣ ৩ •                         | Q Pesquisa |                    | nultiportal.1gps.com. | <b>0</b>         |                          |                 |        |
|-------------------|-------------------------------|------------|--------------------|-----------------------|------------------|--------------------------|-----------------|--------|
| Ocorrência Status | 5                             |            |                    |                       |                  |                          | 📒 Relatório e   | m lote |
| Ações             | Número                        | Veículo    | Status/Finalização | Data Ocorrenoia       |                  | Cancelar<br>Data Retorno | Status<br>Prop. | Últ    |
| 2 © 1             | 31606614<br>eletar o registro | HIBRIDO    | Aberto             | 01/11/2022 08:50      | 01/11/2022 08:42 |                          |                 | PR     |

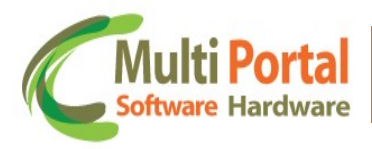

#### Parâmetros

Está ação serve para fazer alterações em massa nas ocorrências:

| Ocorrência Status | 📮 Novo | Pesquisar | 🝼 Limpar | 💝 Parâmetros | Relatório em lote |
|-------------------|--------|-----------|----------|--------------|-------------------|
|                   |        |           |          | 34           |                   |

Após clicar na opção, irá aparecer a tela para escolher as alterações que deseja executar nas ocorrências:

| Parâmetros                                                                                |                                                           |
|-------------------------------------------------------------------------------------------|-----------------------------------------------------------|
| Exclusão ou alteração de status de ocorrências em massa *Se nenhu<br>ocorrências<br>Tipo: | m campo for informado, serão excluídas/alteradas TODAS as |
| 🗧 Selecione 🗸                                                                             |                                                           |
| Status/Finalização:                                                                       | Eventos:                                                  |
| O Todos V                                                                                 | Todos 🗸                                                   |
| Regras:                                                                                   |                                                           |
| 🖉 Todas                                                                                   | ~                                                         |
| Placa:                                                                                    | Proprietário:                                             |
| <b>A</b>                                                                                  | \$                                                        |
| Grupo Veículos:                                                                           | Fabricante:                                               |
| a                                                                                         | 🗉 Todos 🗸                                                 |
|                                                                                           |                                                           |

**Tipo –** Nesse campo é selecionado se será uma exclusão ou uma alteração em massa.

**Status/Finalização** - Neste campo o usuário deverá selecionar o status/finalização das ocorrências que deseja deletar ou alterar. Após esta seleção, deverá clicar em Alterar todas, assim o portal irá executar o tipo escolhido para todas as ocorrências com o status selecionado neste campo.

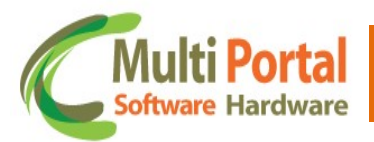

**Eventos** - Neste campo o usuário deverá selecionar o evento das ocorrências que deseja fazer a alteração, essa opção serve de filtro para as ocorrências que deseja selecionar.

**Regras -** Neste campo o usuário deverá selecionar a regra das ocorrências que deseja fazer as alterações, esse campo serve de filtro para as ocorrências que deseja selecionar.

**Placa –** Neste campo será possível fazer o filtro de ocorrência por placa, assim todas as alterações executadas serão para ocorrências da placa selecionada.

**Proprietário** - Neste campo será possível fazer o filtro de ocorrência por proprietário, assim todas as alterações executadas serão para ocorrências das placas vinculadas a esse proprietário.

**Grupo Veículos -** Neste campo será possível fazer o filtro de ocorrência por Grupo veículos, assim todas as alterações executadas serão para ocorrências das placas vinculadas a esse grupo de veículos.

**Fabricante –** Neste campo é possível escolher os fabricantes de equipamentos que deseja apagar as ocorrências, então todos os veículos que possuem equipamentos desse fabricante selecionado terão ocorrências vinculadas alteradas.

**Selecionar novo Status para as ocorrências –** Quando selecionado o tipo Alteração, esse campo irá aparecer, ele servira para escolher o status que vai ser alterado para as ocorrências.

É importante ressaltar que caso o usuário clique sobre a opção deletar todas sem selecionar algum parâmetro (Status/Finalização, Eventos, Regras) o portal deletará todas as ocorrências.

8

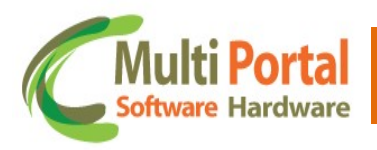

## **Contatos Multi Portal**

Caso haja alguma dúvida referente às informações passadas, entre em contato com a central de atendimento Multi Portal através do telefone: **(11) 4055-1410**, onde profissionais aptos estarão à disposição para seu auxílio.

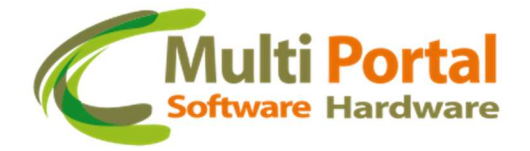

### Endereço

Rua Getúlio Vargas Filho, 231 - Cidade Vargas

CEP 04318-030 - São Paulo / SP Brasil

www.mportal.com.br

contato@mportal.com.br

+55 11 4055-1410